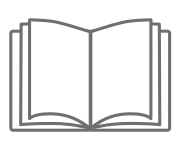

# **Menu navigation**

Differential pressure sensor with display QBM78.2500/IV, QBM78.2525/IV, QBM78.5525/IV

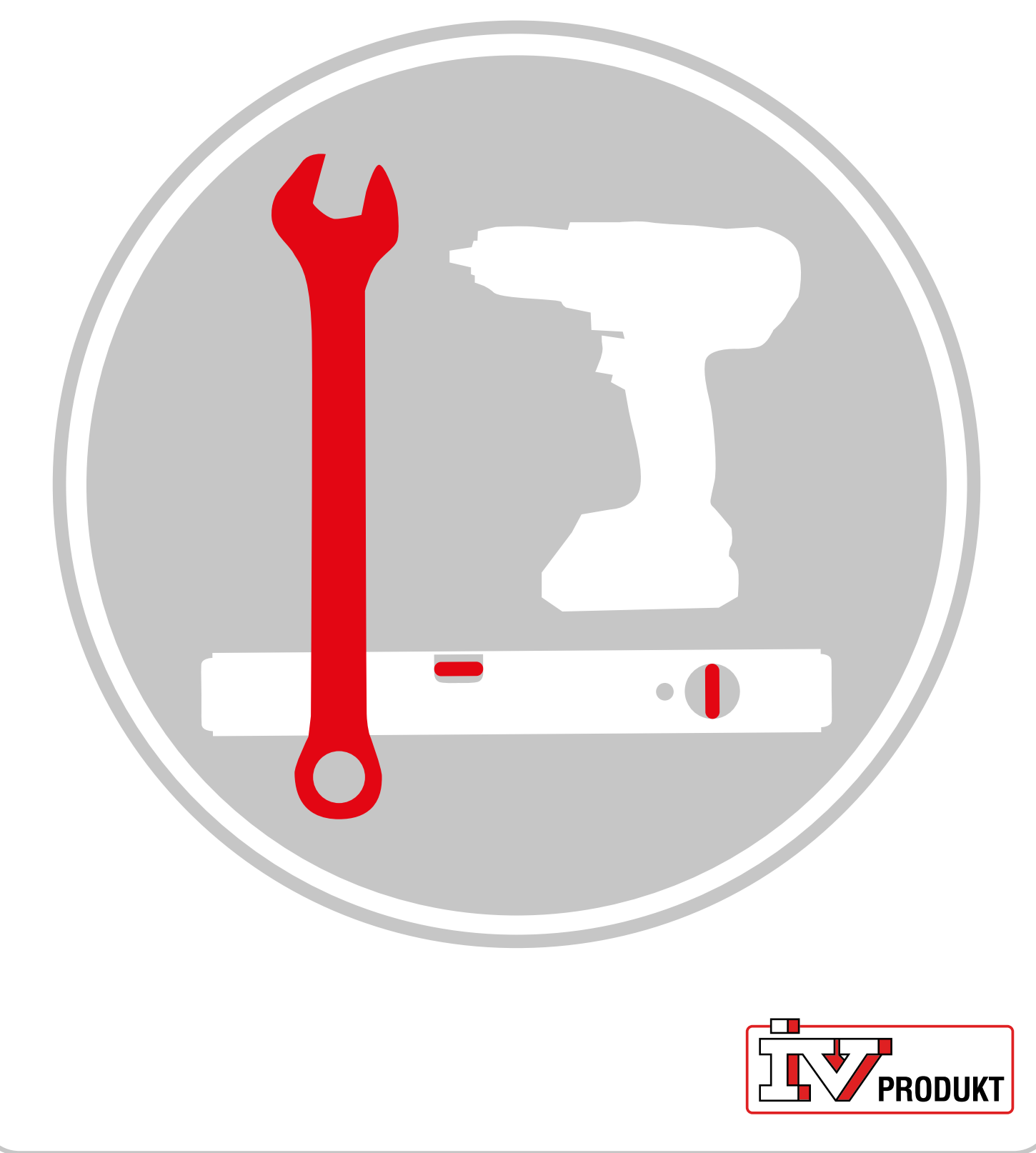

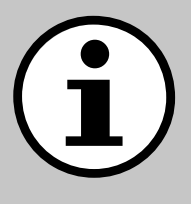

# **Documentation for your unit**

- 1. Scan QR code or enter docs.ivprodukt.com in your web browser.
- 2. Enter your order number.
- 3. Press ENTER or click search.
- 4. Select your order.

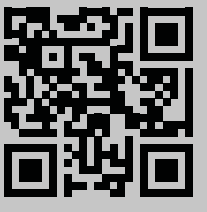

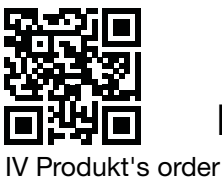

# Safety

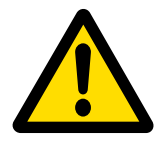

For instructions and safety procedures during use, refer to the relevant assembly instructions, operation and maintenance for the unit and the manufacturer's product documentation.

We reserve the right to make any changes to the product that may not be updated in this product sheet. In the case of doubt, the manufacturer's information will apply.

# Spare parts

Spare parts list can be downloaded from IV Produkt's order portal. Order spare parts and accessories from IV Produkt. See contact information on the last page. Please state the order number and AHU designation from the type plate, located on the unit.

# **General information**

This differential pressure sensor is used in ventilation systems and air handling units to measure and monitor air flow and pressure in air ducts, and over filters and fans on the supply and extract air side. It is used to measure differential, over and under pressure of air and non-aggressive gases.

The device features a display for monitoring and two push buttons for configuration, located under the lid. This document is a guide to button functions, navigating the display menus and performing a quick installation.

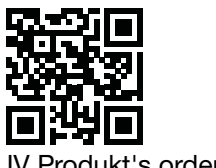

# **Home Screen**

The Home screen displays all measured values, calculated flow, and I/O status. Values can be presented in standard view or in split view. The standard view has each value presented in an alternating way. The split view presents all values simultaneously in one window.

| Standard view | Split view |
|---------------|------------|
| - <b>1</b>    | -1 -1      |
| P1 Pa         | 0.0 0      |

Values are presented in green except for when there is a sensor error identified in which case the values are presented in red.

# Navigation

The device is equipped with two push buttons. Button functionality is differentiated by "press" and "press and hold".

### **Button functions**

| Symbol                                | Description                                                                   | Function                                                            |
|---------------------------------------|-------------------------------------------------------------------------------|---------------------------------------------------------------------|
|                                       | Left button                                                                   | <ul><li>Navigate to the left</li><li>Decrease a value</li></ul>     |
| <b>ل</b>                              | Right button                                                                  | <ul><li>Navigate to the right</li><li>Increase a value</li></ul>    |
| • • 1 s                               | Press and hold the right button for one second.                               | <ul><li>Move down one menu level</li><li>Make a selection</li></ul> |
| ● Ons                                 | Press and hold the left button for one second.                                | Move up one menu level                                              |
| • • • • • • • • • • • • • • • • • • • | Press and hold both but-<br>tons for two seconds.                             | Change scale for value change (1x, 5x, 10x) when editing values.    |
| • • 5 s                               | From the Home Screen,<br>press and hold the right<br>button for five seconds. | Auto addressing                                                     |
| • • • • • • • • • • • • • • • • • • • | From the Home Screen,<br>press and hold both but-<br>tons for two seconds.    | Quick install                                                       |
| ● > 30 s<br>X                         | Press and hold the left<br>button for at least 30 se-<br>conds                | Factory reset                                                       |

#### Menu navigation Differential pressure sensor with display

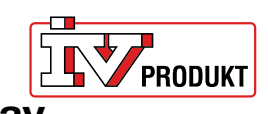

#### **Change settings**

Press and hold the right button until the screen inverts colors (white to black). Change a numeric value:

- 1. Press and hold both push buttons for three seconds.
- 2. Edit the value with left and right buttons.
- 3. Press and hold the right button for one second to confirm.

#### Change values with multiple choices:

- 1. Use left and right buttons to view available options in the navigation bar under the value.
- 2. Select the desired option.

3. Press and hold the right button for one second to confirm.

| Select menu option | Change menu option (nu-<br>meric) | Change menu option<br>(multiple choice) |
|--------------------|-----------------------------------|-----------------------------------------|
| Unit               | K-Value<br>0.00 1x                | Pa                                      |

#### Main menu overview

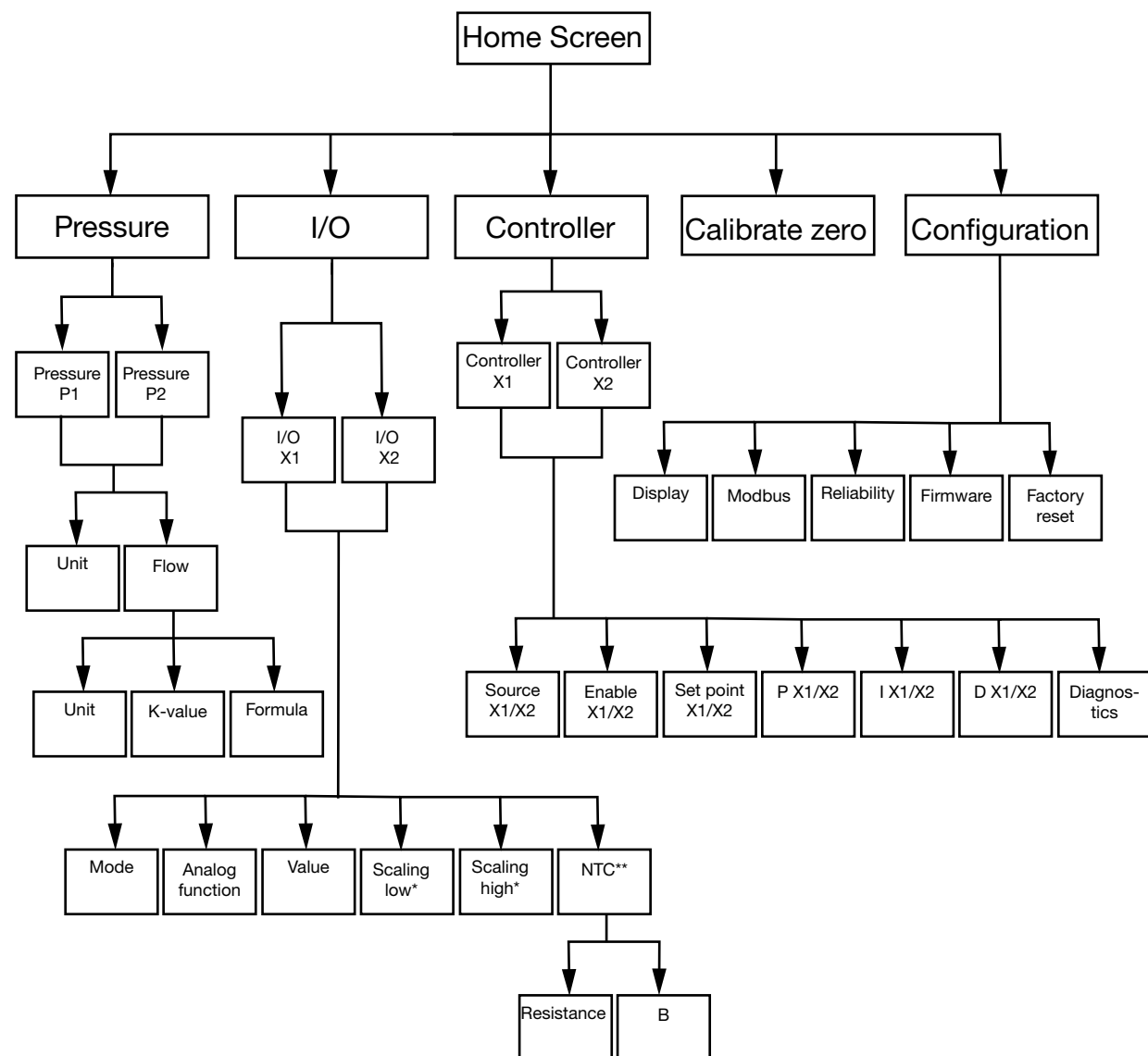

\* Only available in mode **Output** \*\*Only available in mode **Input** with **NTC** as Analog function

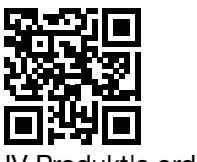

| Menu option     | Function                                                                                                    |
|-----------------|----------------------------------------------------------------------------------------------------|
| Ø               | Configure settings for pressure and flow.                                                                                                    |
| Pressure        |                                                                                                    |
| <b>↓</b><br>I/O | <ul> <li>Configure the function of the two I/O:s:</li> <li>mode: input or output</li> <li>signal types (LG-Ni1000, PT1000, NTC10K, 0-10 V input/<br/>output)</li> <li>scaling</li> </ul> |
| ∑<br>Controller | <ul><li>Configure the two internal PID controllers:</li><li>PID parameters</li><li>signal source</li><li>output signal</li></ul>                                                         |
| Calibrate zero  | Execute a zero calibration of the pressure sensors.                                                                                                    |
| Configuration   | Configure all generic device settings such as language and screen display alternatives.                                                                                                  |
| Connyuration    |                                                                                                    |

### Menu options

#### Pressure

- 1. Choose Pressure P1 or Pressure P2
- 2. Choose Unit or Flow.

### Menu navigation Differential pressure sensor with display

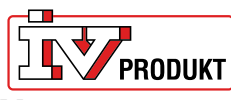

#### I/O

- 1. Choose I/O-X1 or I/O-X2.
- 2. Choose mode as Input, Output, Auto or OFF

#### Menu structure if mode is chosen as Output

| Menu option     | Function          |
|-----------------|-------------------|
| Analog function | Analog functions: |
|                 | Press1/Press 2    |
|                 | Flow 1/Flow 2     |
| <b>—</b>        | Temp 1/Temp 2     |
|                 | Controller        |
|                 | External          |
| Value           |                   |
|                 |                   |
|                 |                   |
|                 |                   |
| Scaling low     |                   |
|                 |                   |
|                 |                   |
| Seeling high    |                   |
|                 |                   |
|                 |                   |
|                 |                   |
|                 | 1                 |

#### Menu structure if mode is chosen as Input

| Menu option     | Function |
|-----------------|----------|
| Analog function |          |
| LG-NI1000       |          |
|                 |          |
| Value           |          |
| -               |          |
|                 |          |

#### Menu structure if mode is chosen as Input with NTC as analog function

| Menu option     | Function   |
|-----------------|------------|
| Analog function |            |
| NTC             |            |
| _               |            |
| Value           |            |
| -               |            |
|                 |            |
| NTC             | Resistance |
|                 | • B        |
|                 |            |

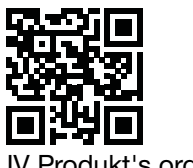

#### Controller

1. Choose Controller X1 or Controller X2

| Menu option     | Function                                               |
|-----------------|--------------------------------------------------------|
| Source - X1/X2  | Choose Pressure 1, Pressure 2, Flow 1, Flow 2 or Al X2 |
|                 |                                                        |
| Enable - X1/X2  | Choose ON/OFF                                          |
| Set point X1/X2 | Choose set point value                                 |
| P - X1/X2       |                                                        |
| I - X1/X2       |                                                        |
| D - X1/X2       |                                                        |
| Diagnostics     |                                                        |

#### Configuration

| Menu option | Settings                                 |
|-------------|------------------------------------------|
|             | Display mode (standard/split/controller) |
| Display     | Unit (mV/V)                              |
|             | Language                                 |
| —           | Avg. pres (s)                            |
|             | Avg. temp (s)                            |
|             | Screensaver active (ON/OFF)              |
|             | Screensaver timer                        |
|             | Address                                  |
| Modbus      | Baud rate                                |
| Modedo      | Parity (None/Even)                       |
|             | Stop bits                                |
|             |                                          |
|             | Pressure (s)                             |
| Reliability | Temperature (s)                          |
|             |                                          |

# Menu navigation Differential pressure sensor with display

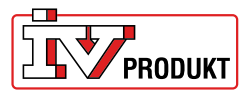

| Firmware      |                                                                              |
|---------------|------------------------------------------------------------------------------|
| Factory reset | Factory setting: 9600 8-N-1 (8 data bits, No parity, 1 stop bit), address 40 |

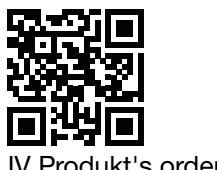

# Quick install the differential pressure sensor

#### **Quick install**

| Buttons             | Description                                                              |
|---------------------|--------------------------------------------------------------------------|
| ●                   | <ol> <li>From the Home Screen, Press and hold both buttons for</li></ol> |
| X ← O <sub>2s</sub> | two seconds.                                                             |

#### Change the address

| Buttons | Description                                                                                                    |
|---------|----------------------------------------------------------------------------------------------------|
| ●       | <ol> <li>Press and hold the right button for two seconds.</li> <li>Change the address with the left/right button. 40 is stan-</li></ol> |
| ← ● 2 s | dard address. <li>Press and hold the right button for one second to confirm.</li>                                                       |

### Calibrate zero

|--|

| Buttons | Description                                                                                                    |
|---------|----------------------------------------------------------------------------------------------------|
|         | <ol> <li>Use the left/right buttons to move to the Calibrate zero<br/>menu.</li> <li>Proce and held the right button for one second to perform</li> </ol> |
| G1s     | the calibration.                                                                                                    |

# Menu navigation Differential pressure sensor with display

PRODUKT

### Feel free to contact us

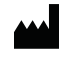

IV Produkt AB, Sjöuddevägen 7, S-350 43 Växjö, Sweden +46 470 – 75 88 00 www.ivprodukt.se, www.ivprodukt.com www.ivprodukt.no, www.ivprodukt.dk, www.ivprodukt.de

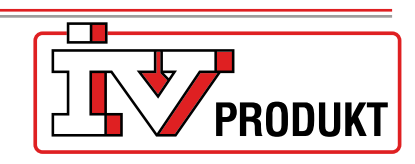

#### Support:

Control: Service: Spare parts: Documentation: +46 470 75 89 00, styr@ivprodukt.se +46 470 75 89 99, service@ivprodukt.se +46 470 75 86 00, reservdelar@ivprodukt.se +46 470 75 88 00, du@ivprodukt.se

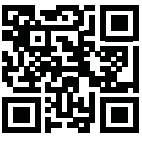

IV Produkt's order portal

Ver 00\_en\_2025-06-02